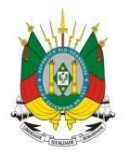

ESTADO DO RIO GRANDE DO SUL Secretaria da educação

MANUAL

# Escola Aberta

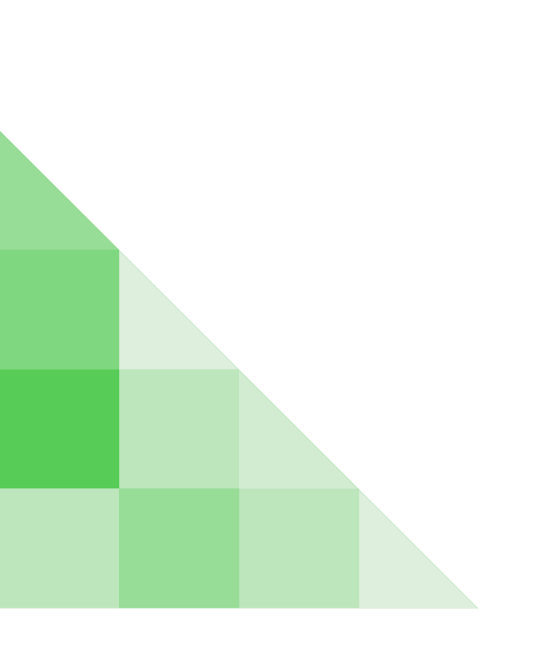

## **SUMÁRIO**

1 -

ATÉ QUANDO POSSO RESPONDER O QUESTIONÁRIO?

2 - PERDI O PRAZO PARA RESPONDER O QUESTIONÁRIO E AGORA?

3 - COMO RESPONDER O QUESTIONÁRIO?

4- COMO GERAR O RELATÓRIO DE COMPARAÇÃO DE FORMULÁRIOS?

5 - COMO VISUALIZAR AS RESPOSTAS DOS QUESTIONÁRIOS?

6 - COMO VISUALIZAR AS ESCOLAS QUE RESPONDERAM OS QUESTIONÁRIOS?

7 - QUAL A DIFERENÇA ENTRE RELATÓRIO DETALHADO E RESUMIDO?

8 - O RESPONSÁVEL POR RESPONDER O QUESTIONÁRIO MUDOU, COMO PROCEDER?

9 - COMO ABRIR CHAMADO DE ATENDIMENTO?

13

### 1 - Até quando posso responder ao questionário?

O questionário é respondido mensalmente e você tem o prazo de até o dia 10 do mês para responder.

### 2 - Perdi o prazo para responder ao questionário e agora?

Abra uma solicitação de chamado no "Atendimento" e solicite a abertura do prazo para responder ao questionário.

### 3 - Como responder o questionário?

**1° Passo:** Acesse o endereço <u>http://portal.educacao.rs.gov.br</u> e clique em "Faça seu login".

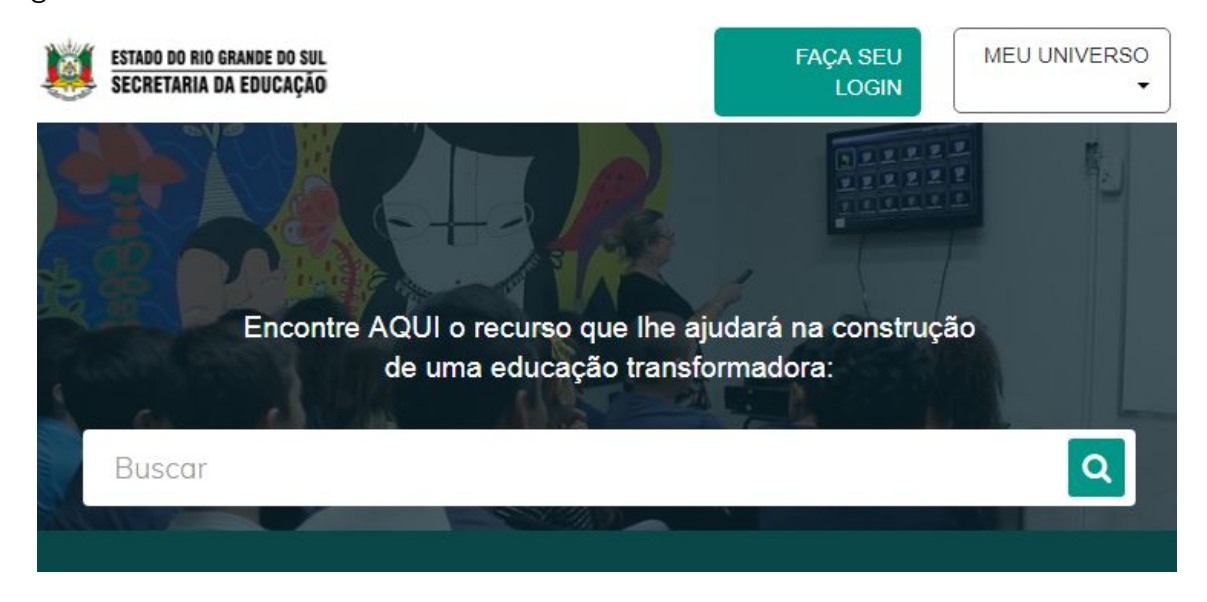

**2° Passo:** Em "Login" insira seu CPF e a "Senha" será os últimos 4 dígitos no primeiro acesso e clique em enviar.

| 5                          | G Entrar co                     | om o Google                                     |                                                           |
|----------------------------|---------------------------------|-------------------------------------------------|-----------------------------------------------------------|
| Login:                     |                                 |                                                 |                                                           |
| 000000000                  |                                 |                                                 |                                                           |
| Senha:                     |                                 |                                                 |                                                           |
| ••••                       |                                 |                                                 |                                                           |
| Caso iá utiliza outros sis | ama da SEDUC como Co            | artificados ou EaD ut                           | ilize a mesma senha. Se for                               |
| Caso já utilize outros sis | tema da SEDUC como Ce           | ertificados ou EaD, ut                          | ilize a mesma senha. Se fo<br>os 4 últimos dígitos do CPI |
| Caso já utilize outros sis | tema da SEDUC como Ce<br>seu pr | ertificados ou EaD, ut<br>imeiro acesso utilize | ilize a mesma ser<br>os 4 últimos dígito                  |
| seu pri                    |                                 | meiro acesso utilize                            | os 4 últimos dígitos do CPF.                              |

3° Passo: Clique em "Meu Universo" e em seguida clique em "Escola Aberta".

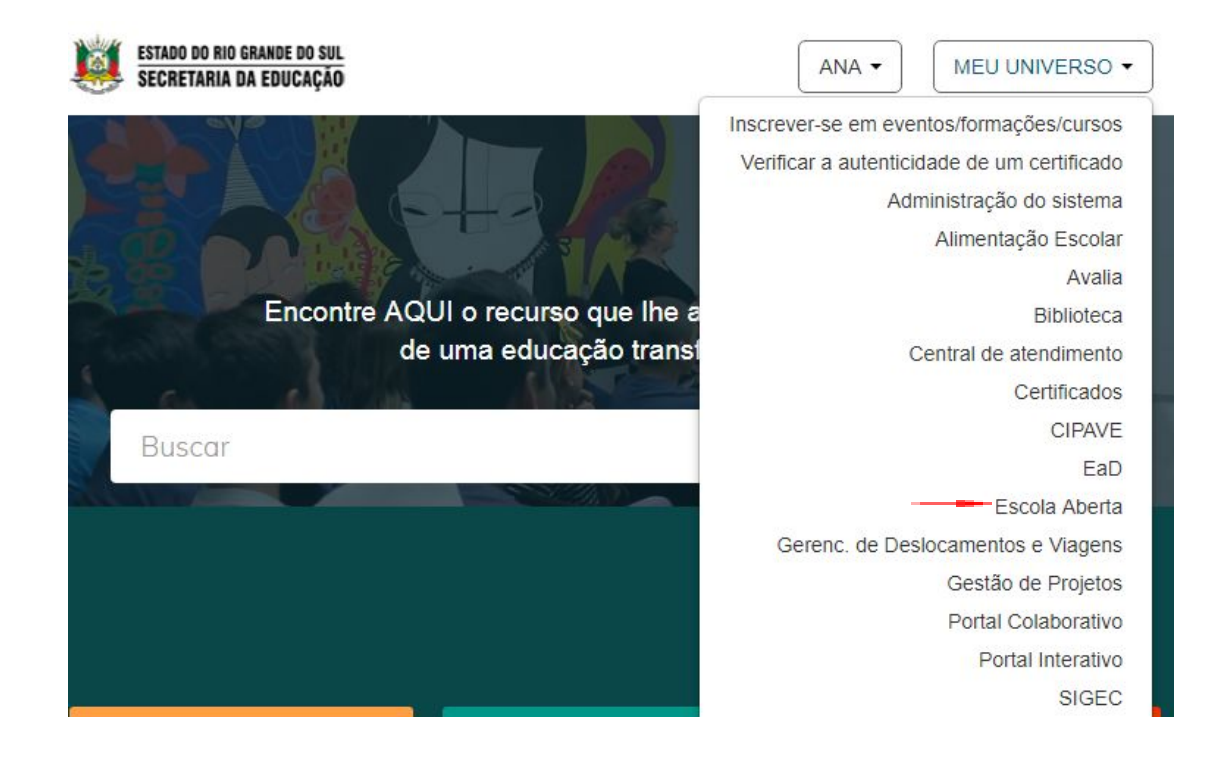

4° Passo: Clique em "Responder Questionário".

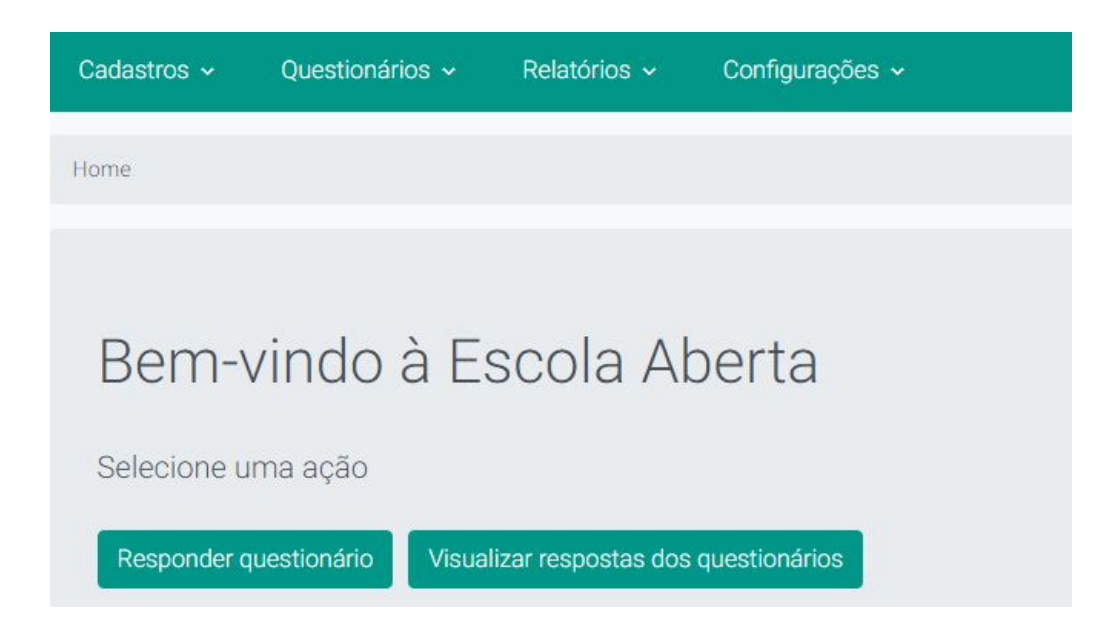

5° Passo: Clique no ícone destacado para responder.

| Respostas do questionário           |           |        |
|-------------------------------------|-----------|--------|
| Nome:                               | Situação  |        |
|                                     | Ativo     | •      |
|                                     | Pesquisar | Limpar |
| Descrição                           | Situação  | Ações  |
| Escola Aberta - 2019/01 - Fevereiro | Ativo     | Q<br>2 |

6° Passo: Preencha sua "CRE" e a "Escola" e clique na "Lupa".

| Home / Questionários / Respostas do questionário |   |
|--------------------------------------------------|---|
| Responder questionário                           |   |
| Unidade*:                                        |   |
| 28 COORDENADORIA REGIONAL DE EDUCACAO - GRAVATAI | , |
| Escola*·                                         |   |
|                                                  |   |

7° Passo: Responda ao questionário e clique em "Salvar Resposta".

| 2 N   | lúmero de oficinas Pedagógicas?*      |
|-------|---------------------------------------|
| 3 N   | lúmero de oficinas Esporte?*          |
| 4 N   | lúmero de oficinas Geração de Renda?* |
| 5 N   | lúmero de oficinas Artes?*            |
| Ofici | ineiros                               |
| 1 T   | otal de Oficineiros?*                 |
|       | Salvar Resposta Cancelar              |

### 4 - Como gerar o relatório de comparação de formulários?

1º Passo: Na aba "Relatórios" clique em "Comparação de Formulários".

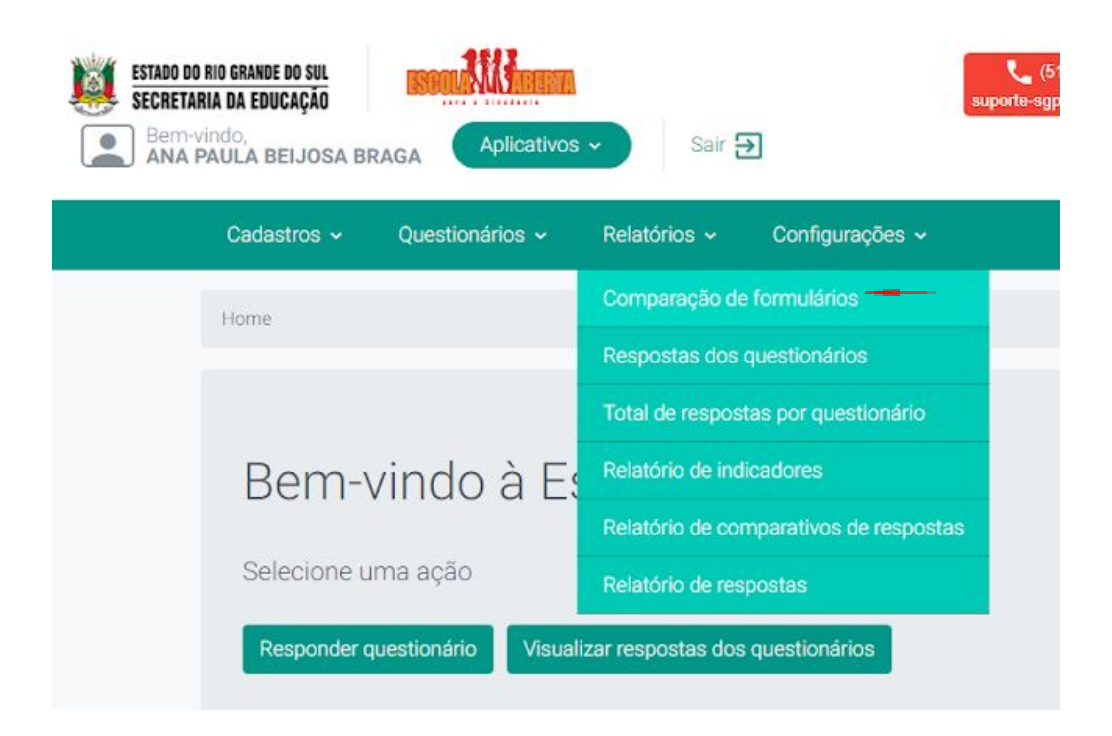

**2° Passo:** Informe dois ou mais questionários, preencha a "CRE", a "Escola" e clique em "Pesquisar".

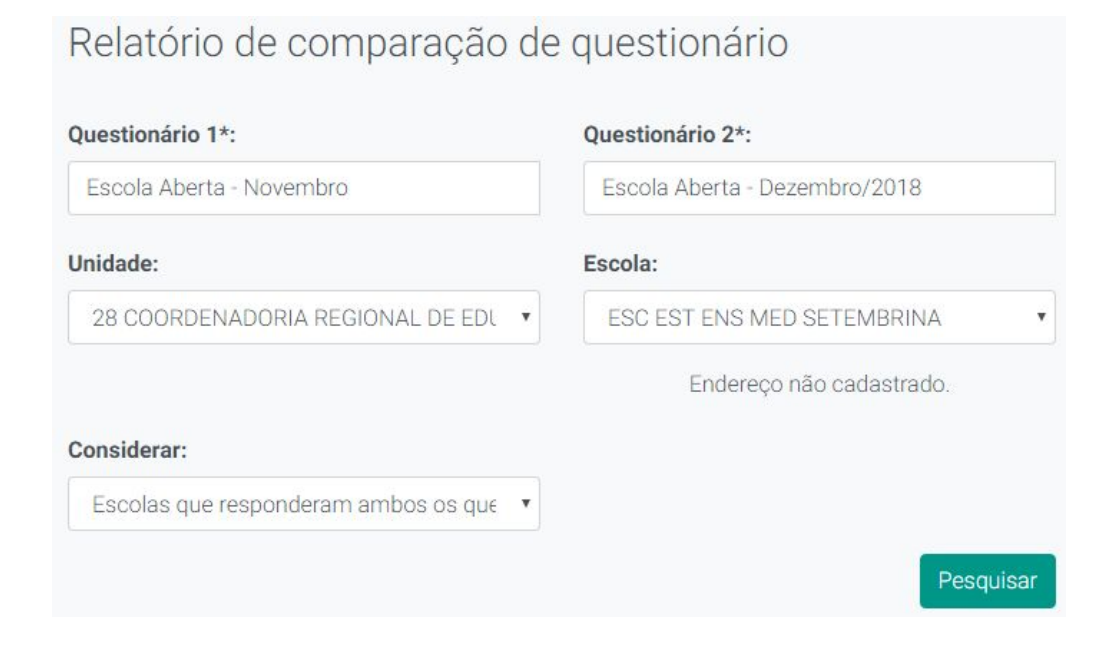

**3° Passo:** No resultado da pesquisa você verá as respostas para compará-las.

| COMPARATIVO ESC EST ENS FUN TELMO MOTTA CIEF   | , |
|------------------------------------------------|---|
| Escola Aberta - Julho - Escola Aberta - Agosto |   |

Total de escolas que preencheram os dois mapeamentos: 1 escola

|                                          | Número de Alunos         |                           |              |
|------------------------------------------|--------------------------|---------------------------|--------------|
| Tipo de Ocorrência                       | Escola Aberta -<br>Julho | Escola Aberta -<br>Agosto | Diferença    |
| 1. Pertencem à escola                    | 188                      | 230                       | $\uparrow$   |
| 2. Não pertencem à escola                | 210                      | Não cadastrada            | $\checkmark$ |
| 3. Não pertencem à escola                | Não cadastrada           | 228                       | $\uparrow$   |
| Total de Número de Alunos<br>registrados | 398                      | 458                       | $\uparrow$   |
|                                          | Sexo                     |                           |              |
| Tipo de Ocorrência                       | Escola Aberta -<br>Julho | Escola Aberta -<br>Agosto | Diferença    |

297

101

398

353

105

458

### 5 - Como visualizar as respostas dos questionários?

1. SEXO MASCULINO

Total de Sexo registrados

2. SEXO FEMININO

1º Passo: Na aba "Relatórios" clique em "Respostas dos Questionários".

| Cadastros - Questionários -     | Relatórios - Configurações -           |
|---------------------------------|----------------------------------------|
| Home                            | Comparação de formulários              |
|                                 | Respostas dos questionários            |
|                                 | Total de respostas por questionário    |
| Bem-vindo à Es                  | Relatório de indicadores               |
|                                 | Relatório de comparativos de respostas |
| Selecione uma ação              | Relatório de respostas                 |
| Responder questionário Visualiz | ar respostas dos questionários         |
|                                 |                                        |

**2° Passo:** Preencha o "Questionário", a "CRE", a "Escola" e clique em "Pesquisar".

| Escola Aberta - Dezembro/2018    |                                  |
|----------------------------------|----------------------------------|
| Unidade:                         | Escola:                          |
| 17 COORDENADORIA REGIONAL DE EDL | ESC EST ENS FUN TELMO MOTTA CIEP |
| Município:                       |                                  |
| Digite um município:             |                                  |

**3º Passo:** No resultado da pesquisa as informações exibidas são: Dados, Gráficos e Subquestões.

#### ABA DADOS

| Não<br>Município Escola <sup>Pertencem</sup> pertencem SEXO SEXO<br>à escola à escola FEMININO MASCULINO |               |                   |                  |                              |                       |                                                    | D d d     |
|----------------------------------------------------------------------------------------------------|---------------|-------------------|------------------|------------------------------|-----------------------|----------------------------------------------------|-----------|
| ESC                                                                                                    | Escola<br>Pro | SEXO<br>MASCULINO | SEXO<br>FEMININO | Não<br>pertencem<br>à escola | Pertencem<br>à escola | Escola                                             | Município |
| GIRUÁ FUN 195 223 112 306<br>TELMO<br>MOTTA<br>CIEP                                                      | 1(            | 306               | 112              | 223                          | 195                   | ESC<br>EST<br>ENS<br>FUN<br>TELMO<br>MOTTA<br>CIEP | GIRUÁ     |

#### ABA GRÁFICOS

| Dados                  | Gráficos | Sub              | oquestões  |
|------------------------|----------|------------------|------------|
|                        |          |                  | •          |
| Tipo de Ocorrência     |          | Número de Alunos | Percentual |
| Pertencem à escola     |          | 237              | 55.76%     |
| Não pertencem à escola |          | 188              | 44.24%     |
| Total de casos         |          | 425              | 100%       |
| Tipo de Ocorrência     |          | SEXO             | Percentual |
| SEXO FEMININO          |          | 89               | 20.94%     |
| SEXO MASCULINO         |          | 336              | 79.06%     |
| Total de casos         |          | 425              | 100%       |

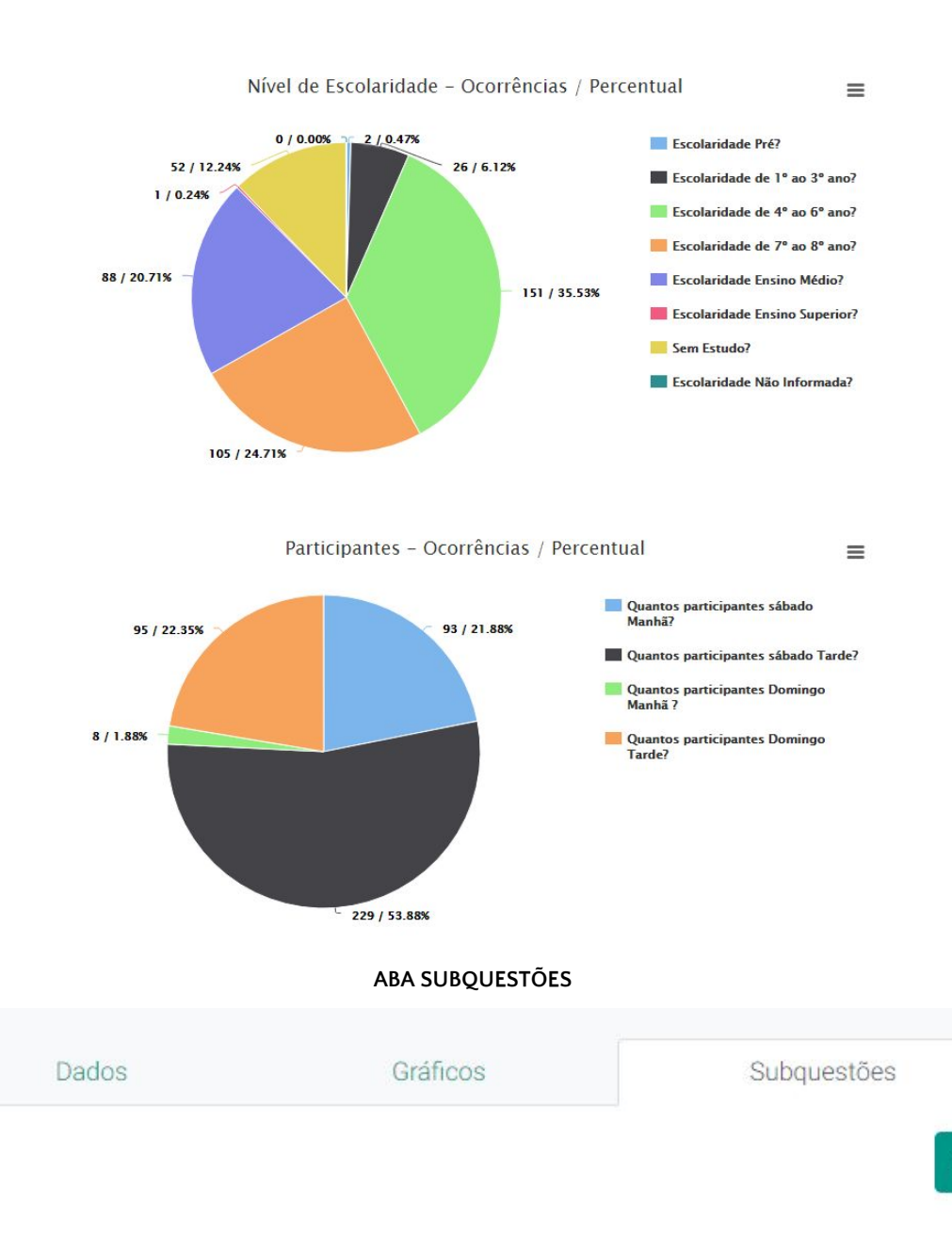

### 6 - Como visualizar as escolas que responderam os questionários?

1º Passo: Na aba "Relatórios" clique em "Total de Respostas por Questionário".

•

| Cadastros - Questionários - | Relatórios - Configurações -           |
|-----------------------------|----------------------------------------|
| Home                        | Comparação de formulários              |
|                             | Respostas dos questionários            |
|                             | Total de respostas por questionário    |
| Bem-vindo à                 | Relatório de indicadores               |
|                             | Relatório de comparativos de respostas |
| Selecione uma ação          | Relatório de respostas                 |
| Responder questionário Vis  | sualizar respostas dos questionários   |

**2° Passo:** Preencha o "Tipo de Relatório", o "Questionário", a "CRE" e clique em Pesquisar.

| ipo do relatório*:               |   | Questionário*:                |
|----------------------------------|---|-------------------------------|
| Resumido                         | • | Escola Aberta - Dezembro/2018 |
| nidade:                          |   |                               |
| 28 COORDENADORIA REGIONAL DE EDL | • |                               |

#### RELATÓRIO RESUMIDO

| Unidade                                            | Nº d                 | e escolas           |
|----------------------------------------------------|----------------------|---------------------|
| 17 COORDENADORIA REGIONAL DE EDUCACAO - SANTA ROSA | 5                    |                     |
|                                                    | Total de<br>unidades | Total de<br>escolas |
|                                                    | 1                    | 5                   |

| Unidade                                               | Nº de<br>escolas | Escolas                                                                                                    |                      |                     |
|-------------------------------------------------------|------------------|----------------------------------------------------------------------------------------------------|----------------------|---------------------|
| 17 COORDENADORIA REGIONAL DE<br>EDUCACAO - SANTA ROSA | 5                | COL ESTADUAL CALDAS JÚNIOR,<br>ESC EST ED BAS PROFESSOR<br>JOAQUIM JOSÉ FELIZARDO,<br>ESC EST ENS FUN ALFREDO SAFFI,<br>ESC EST ENS FUN PROFESSORA<br>GLÓRIA VERONESE CIEP,<br>ESC EST ENS FUN TELMO MOTTA<br>CIEP |                      |                     |
|                                                       |                  |                                                                                                    | Total de<br>unidades | Total de<br>escolas |
|                                                       |                  |                                                                                                    | 1                    | 5                   |

#### RELATÓRIO DETALHADO

### 7 - Qual a diferença entre o relatório detalhado e resumido?

O relatório resumido apresenta a quantidade de escolas por CRE. Já o relatório detalhado apresenta também os nomes das escolas.

### 8 - O responsável por responder o questionário mudou, como proceder?

**1°Passo:** Acesse o endereço <u>http://escolaaberta.educacao.rs.gov.br/</u> e clique em "Cadastrar".

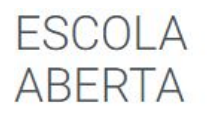

### Acesso

Esta é uma ferramenta que permite que você responda o mapeamento disponibilizado pela Escola Aberta

Para começar, clique em um dos botões abaixo:

| Cadastrar | Acessar ESCOLA ABERTA |
|-----------|-----------------------|
|           |                       |

2° Passo: Insira seu "CPF" e clique na "Lupa".

| ESCOLA<br>ABERTA |             |  |
|------------------|-------------|--|
| Cadastrar n      | ovo usuário |  |
| CPF*:            |             |  |
| 0000000000       | Q           |  |
|                  |             |  |

**3° Passo:** Selecione sua CRE, a Escola e clique em "Salvar".

| 28 COORDENADORIA REGIONAL D | FIV | ESC EST ENS MED SETEMBRIN | •  | +   |
|-----------------------------|-----|---------------------------|----|-----|
|                             |     |                           |    |     |
| CRE                         | Esc | ola                       | Aç | ões |
| Nenhuma escola selecionada. |     |                           |    |     |
|                             |     |                           |    |     |
|                             |     |                           |    |     |

### 9 - Como abrir um chamado de atendimento?

### 1º Passo: Para cadastrar um chamado clique em "Abrir Chamado".

CENTRAL DE ATENDIMENTO

|             |                  | 7 8 9           | 81            |
|-------------|------------------|-----------------|---------------|
| Atendimento | Solicitar viagem | Pesquisar ramal | Abrir chamado |
|             |                  | al and          |               |

2° Passo: Clique em "Nova Solicitação de Atendimento".

### Consulta de solicitações de atendimento

| Tipo de solicitação  |              | Assunto          |  |
|----------------------|--------------|------------------|--|
| Digite o tipo da sol | icitação     | Digite o assunto |  |
| Situação             | Data inicial | Data final       |  |
| Todos                | •            | //               |  |

**3° Passo:** Insira as informações para cadastrar sua solicitação.

| Cadastro | de | solicit | tação | de | atendimento |
|----------|----|---------|-------|----|-------------|
|----------|----|---------|-------|----|-------------|

|                | Assunto *                            |
|----------------|--------------------------------------|
|                | Digite o assunto                     |
| Unidade admini | istrativa *                          |
| A unidade adn  | ninistrativa do ramal do solicitante |
|                |                                      |
| nte            |                                      |
|                |                                      |
|                |                                      |
|                | Unidade admini<br>A unidade adm      |

### 4° Passo: Clique em "Salvar".

Agendamento

Anexos

() ADICIONAR ANEXO

SALVAR CANCELAR